## ATTORNEY – Quick Reference Guide

## **Application to Employ**

| Step | Action                                                                                                    |
|------|----------------------------------------------------------------------------------------------------|
| 1    | Click on the <b>Bankruptcy</b> hyperlink                                                                                                    |
| 2    | Click Motions/Applications                                                                                                    |
| 3    | Enter the Case Number – click <b>NEXT</b>                                                                                                    |
| 4    | Select <b>Employ</b> from the event type list – click <b>NEXT</b>                                                                                                    |
| 5    | Select <b>Debtor</b> as party filer – click <b>NEXT</b>                                                                                                    |
| 6    | At the Hearing Information Screen - click <b>NEXT</b>                                                                                                    |
| 7    | Click <b>BROWSE</b> on the PDF Document Selection screen to launch the Adobe<br>Acrobat Reader. Locate and Verify the document you wish to attach to this<br>entry – click <b>Open</b> to attach the correct PDF. <b>Attachments to</b><br><b>Document</b> select <b>Yes</b> to attach the Proposed Order - click <b>NEXT</b> .<br><b>NOTE:</b> To view the document before selecting, right click on the |
| 0    | nignlighted filename and click open.                                                                                                    |
| 8    | Adobe Acrobat Reader. Locate and Verify the order you wish to attach.<br>Under <b>Type</b> – select Proposed Order<br>Click <b>Add to List</b><br>Click <b>NEXT</b>                                                                                                    |
| 9    | Enter Name of Person to be Employed and Type of Position – click NEXT                                                                                                    |
| 10   | At the <b>Docket Text: Modify as Appropriate</b> Screen, verify text and enter a prefix or additional text if needed – click <b>NEXT</b>                                                                                                    |
| 11   | Verify <b>AGAIN</b> that the Final Docket Text is correct –<br>If correct – click <b>NEXT</b><br>If incorrect – click the browser <b>BACK</b> button until you find the error(s) and<br>proceed with the event                                                                                                    |
| 12   | The Notice of Electronic Filing screen appears and your transaction is<br>complete                                                                                                    |